## Hướng dẫn cài đặt internet modem Hub N300M

1. Hình dáng thiết bị và trạng thái đèn tín hiệu

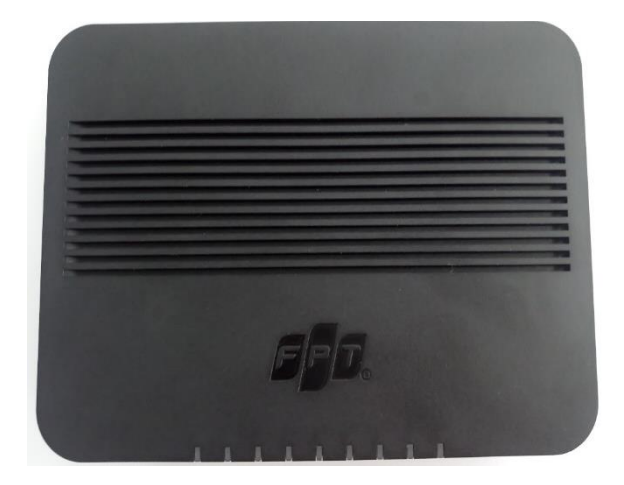

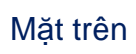

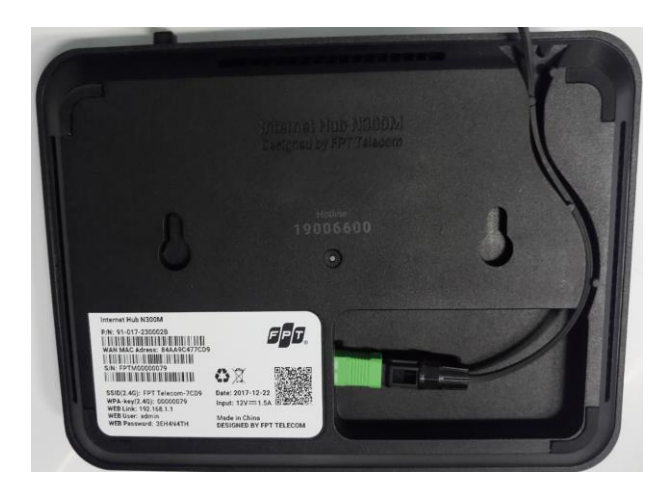

Mặt dưới

| Đèn      | Trạng thái              | Mô tả                                                                                       |
|----------|-------------------------|---------------------------------------------------------------------------------------------|
|          | Trắng/Sáng đứng         | Bình thường                                                                                 |
| POWER    | Tắt                     | Không có nguồn, cần kiểm tra lại nguồn<br>điện                                              |
|          | Trắng/Sáng đứng         | Đăng kí thành công và hoạt động                                                             |
| AUTH     | Tắt                     | Đăng kí lỗi và không hoạt động                                                              |
| OPTICAL  | Trắng/Sáng đứng         | Đường truyền tín hiệu vật lý tốt                                                            |
| OFTICAL  | Tắt                     | Đường truyền tín hiệu vật lý có lỗi                                                         |
|          | Trắng/Sáng đứng         | Đường truyền đang có kết nối internet                                                       |
| INTERNET | Tắt                     | Modem đang trong quá trình kết nối hoặc<br>chưa kết nối được, cần kiểm tra cài đặt<br>modem |
|          | Trắng/Sáng đứng         | Đã kết nối wifi                                                                             |
| WIFI/WPS | Trắng/Sáng nhấp<br>nháy | Đang truyền tải dữ liệu                                                                     |
|          | Tắt                     | Chức năng phát sóng wifi bị tắt                                                             |

## 2. Cấu hình internet

- Mở trình duyệt web (Chrome, Firefox, ...), nhập địa chỉ mặc định của modem **192.168.1.1**
- Username/ Password mặc định ở mặt dưới của modem

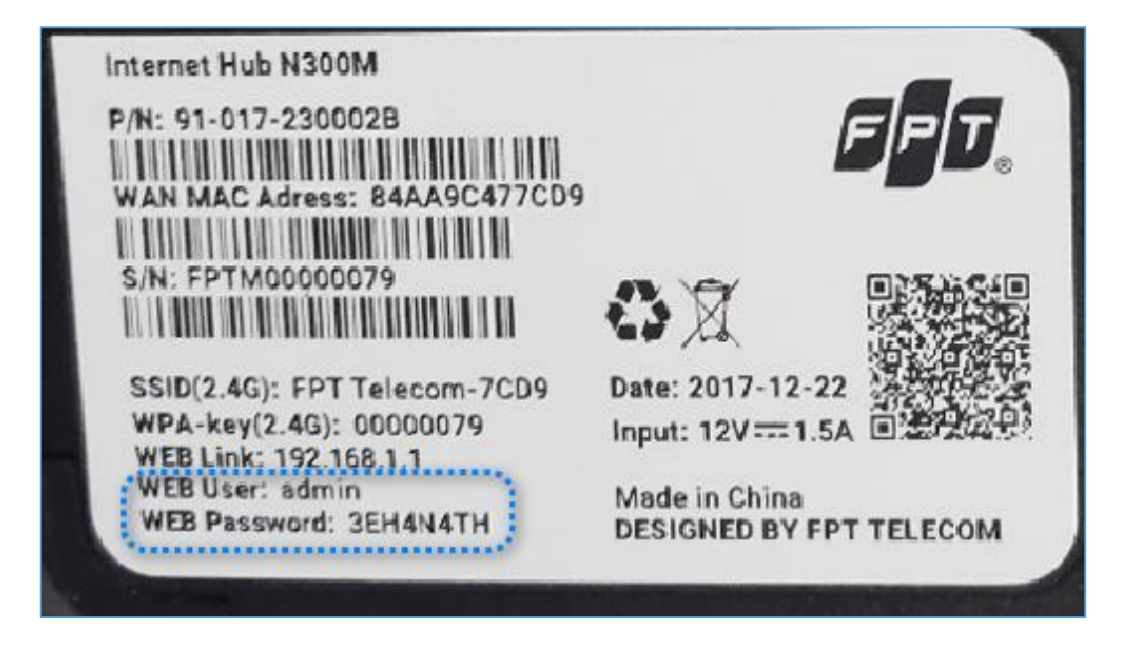

- Vào Network → WAN, chọn Modify hoặc Add như hình:

|   |                          | Network > WAN> Internet Access Setup                                                |  |  |  |
|---|--------------------------|-------------------------------------------------------------------------------------|--|--|--|
|   | itatus                   | Internet Access Setup Default Gateway                                               |  |  |  |
| I | nternet Hub N300M        |                                                                                     |  |  |  |
|   | WAN 2                    | Wide Area Network (WAN) Service Setup                                               |  |  |  |
|   | - Wireless LAN<br>- NAT  | Choose Add, Modify, or Remove to configure a WAN service over a selected interface. |  |  |  |
|   | - QoS<br>- Wireless WAN  | Interface Description Type Service Type Vlan ID Vlan 802.1p ICMP NAT Modify Restart |  |  |  |
| Ð | Usb Services<br>Advanced |                                                                                     |  |  |  |
| ÷ | Security<br>Maintenance  | Nếu modify trắng, thì ấn vào đây để thêm cấu hình⊷⊶→ Add                            |  |  |  |

 Nhập Username/ Password của đường truyền rồi nhấn Apply để lưu cấu hình:

|                                                                                                    | Network > WAN > Internet Acces                                                               | s Setup                                                                                              |
|----------------------------------------------------------------------------------------------------|----------------------------------------------------------------------------------------------|----------------------------------------------------------------------------------------------------|
| Status                                                                                                | Internet Access Setup                                                                        |                                                                                                    |
| Internet Hub N300M<br>Network<br>WAN<br>LAN<br>Wireless LAN<br>NAT<br>QoS<br>Wireless WAN<br>Advanced | General<br>WAN interface type<br>WAN IP Connection<br>User Name<br>Password<br>Service Name  | Diền Username và password đường truyền                                                               |
| B Security<br>D Maintenance                                                                           | Authentication Method                                                                        | Auto 🗸                                                                                               |
| - Humchand                                                                                            | Service                                                                                      |                                                                                                    |
|                                                                                                    | Service Description<br>802.1Q VLAN ID [0-4094]<br>802.1P Priority Method<br>WAN service type | HSI<br>Untag <u>Edit</u><br>Default Pbit v QoS Enable(Pbit changed follow QoS Page S<br>TR069 V IPTV |
|                                                                                                    | IGMP Proxy Configuration                                                                     |                                                                                                    |
|                                                                                                    | LAN IGMP version<br>WAN IGMP version<br>Query Interval(=>10)                                 | V2~<br>V2~<br>125<br>Apply Cancel                                                                    |